# CAP88-PC V4 TRAINING Module 2.4

# **Reports and Error Logging**

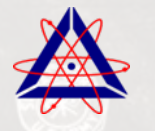

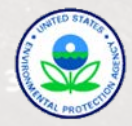

Flow of Operation: Build Dataset using UI > Save Dataset > Generate Reports

| • | CAP88-PC - [Dataset Edit - Modtest.dat*]                                                                                                    |
|---|----------------------------------------------------------------------------------------------------|
| P | Eile Tools Window Help                                                                                                    |
|   | 🗋 🕶 🗁 🔚 🔜   🚧 😓   🞯                                                                                                    |
|   | Dataset Facility Population Meteorological Sources Agricultural Nuclides Reports                                                                                                    |
|   | Generate         Print         ©         Current         Synopsis         General         Weather           Image: Selected         D/R Summaries         D/R Factors         Concentration         Chi/Q |
|   | Reports can take several minutes to generate                                                                                                    |
|   |                                                                                                    |
|   | Generate Reports Button Executes Code                                                                                                    |
|   |                                                                                                    |
|   |                                                                                                    |
|   | Dataset changes must be saved before generating reports.                                                                                                    |
|   |                                                                                                    |
|   | ОК                                                                                                    |
|   |                                                                                                    |
|   |                                                                                                    |
|   | Note the automatic changes!                                                                                                    |
|   |                                                                                                    |
|   | ERRORS CHANGES PopulationFileName was 'a lusars will did outments \cap 98\population_files \ports_poi                                                                                                    |
|   | WindFileName was 'e:\users\willdhdocuments\cap88\wind files\ports30.wnd", is no                                                                                                    |
|   |                                                                                                    |
|   |                                                                                                    |
|   |                                                                                                    |

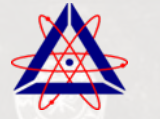

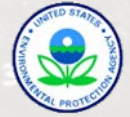

#### Saving the File Before Running the Code

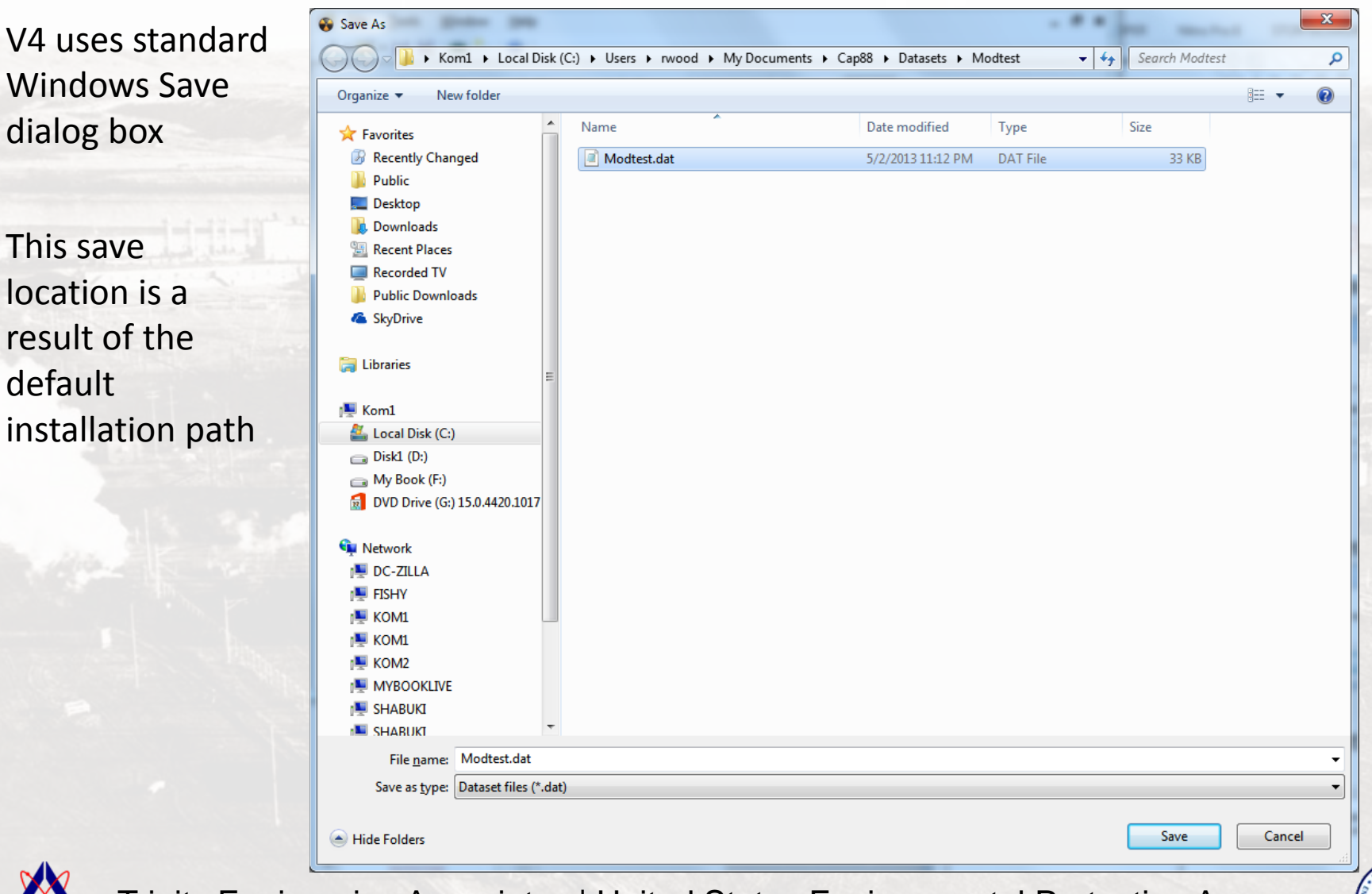

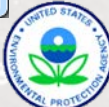

#### Saving the File Before Running the Code

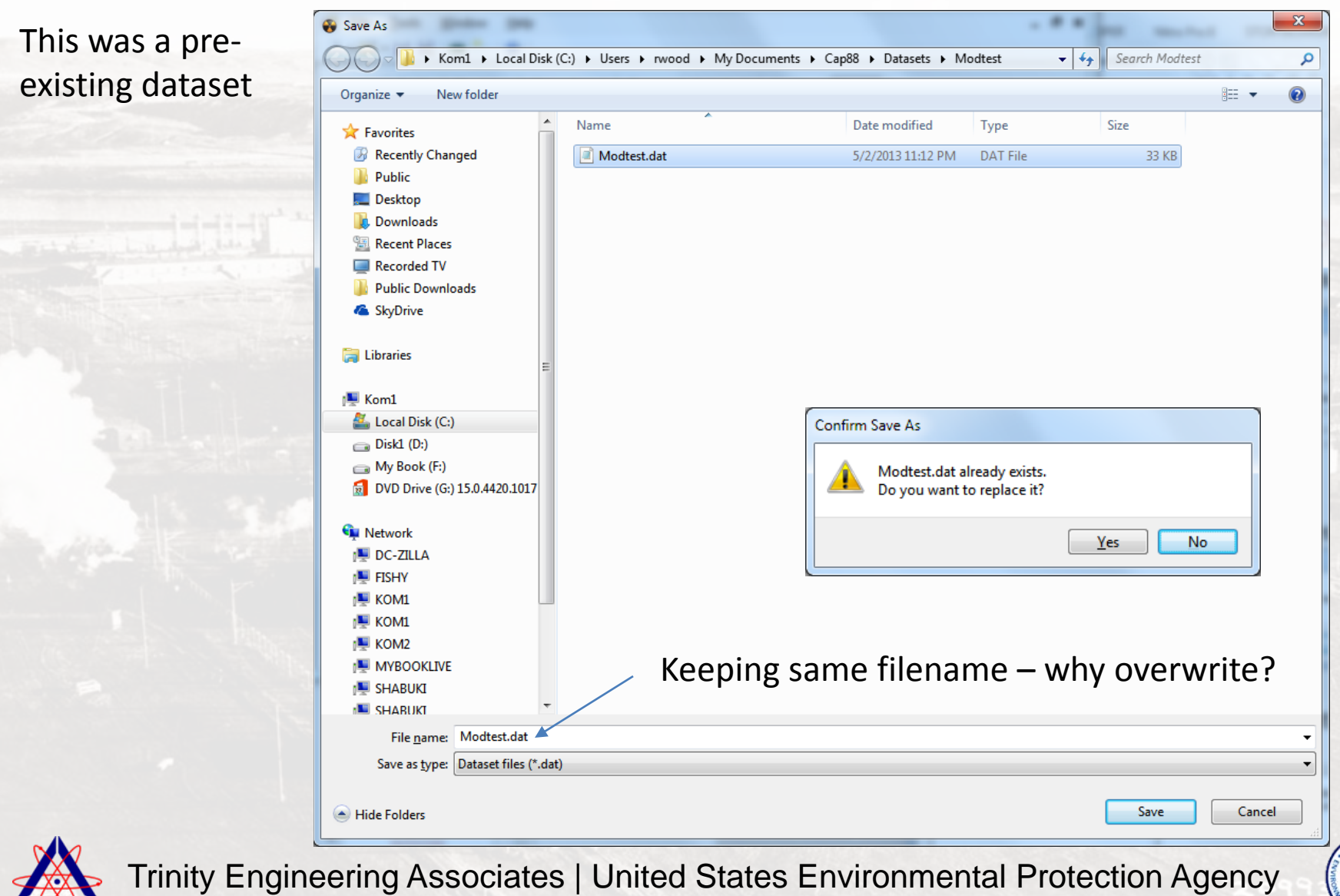

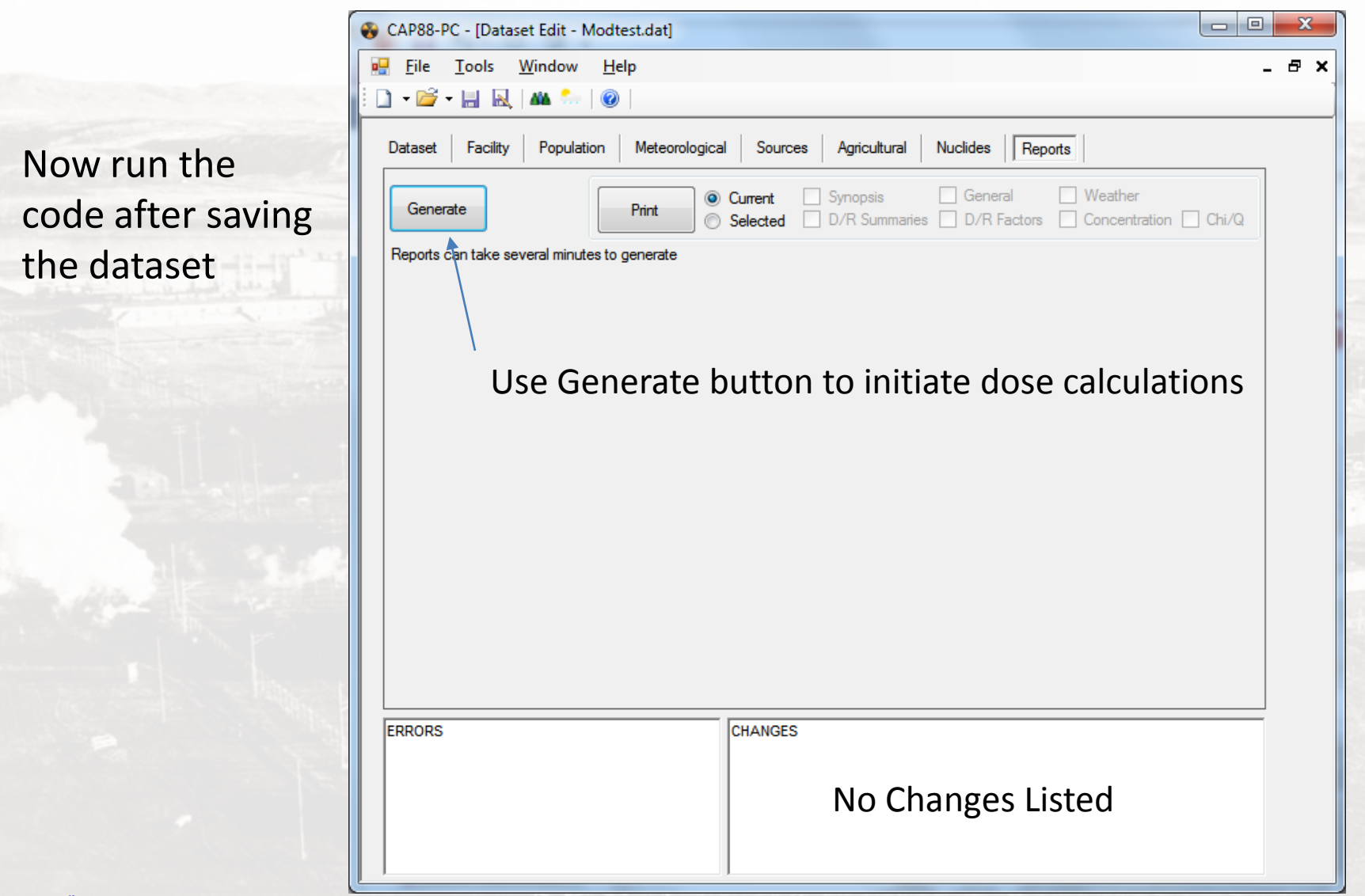

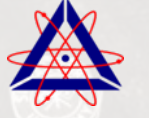

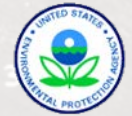

### **EXAMINING REPORTS**

| CAP88-PC - [Dataset Edit - Modtest.dat]                                                                                                    |      |
|----------------------------------------------------------------------------------------------------|------|
| 🖳 <u>F</u> ile <u>T</u> ools <u>W</u> indow <u>H</u> elp _ 🗗                                                                                                    | ×    |
| 🗄 🗋 🗕 🖻 🖬 🔜 🔜 🔜 🖉                                                                                                    | 1    |
| Dataset Facility Population Meteorological Sources Agricultural Nuclides Reports                                                                                                    |      |
| Generate       Print       Image: Current image: Current image |      |
| Reports can take several minutes to generate                                                                                                    |      |
| Synopsis         General         Weather         D/R Summaries         D/R Factors         Concentration         Chi/Q                                                                                                    |      |
| CAP88-PC                                                                                                    |      |
| Version 4.0 List of available re                                                                                                    | port |
| Clean Air Act Assessment Package - 1988                                                                                                    |      |
|                                                                                                    |      |
| SYNOPSIS REPORT                                                                                                    |      |
| Non-Radon Population Assessment                                                                                                    |      |
| Thu Jun 13 13:14:43 2013                                                                                                    |      |
|                                                                                                    |      |
| Facility: CAP88-PC Version 3                                                                                                    |      |
| Address: 1111 Simulation Dr                                                                                                    |      |
|                                                                                                    |      |
| ERRORS CHANGES                                                                                                    |      |
|                                                                                                    |      |
|                                                                                                    |      |
|                                                                                                    |      |
|                                                                                                    |      |
|                                                                                                    |      |

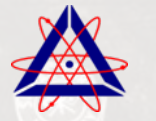

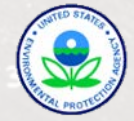

# WHICH REPORTS GENERATE?

| un Type                  | Population                             |                                     | Population /         | arces Agricult<br>Age Adult | ural Nuclides | Reports       Build up time 100 (*) years                |
|--------------------------|----------------------------------------|-------------------------------------|----------------------|-----------------------------|---------------|----------------------------------------------------------|
| files with<br>files with | * are in the same<br>! are in a non-de | e folder as the dat<br>fault folder | taset                |                             |               | Create dose and risk summaries                           |
| C:\Users\                | rwood\Docume                           | nts\CAP88\Popu                      | lation Files\ports.p | юр                          |               | Create dose and risk factors  Create concentration table |
| le                       | ports                                  |                                     | Portsmout            | 1                           | <b>•</b>      | Create Chi/Q table                                       |
| lidpoints                | 10                                     |                                     |                      |                             |               |                                                          |
| - 5                      | 800.00                                 | 2400.00                             | 4000.00              | 5600.00                     | 7250.00       |                                                          |
| -10                      | 12100.00                               | 24150.00                            | 40250.00             | 56350.00                    | 72200.00      |                                                          |
| 1-15                     | 0.00                                   | 0.00                                | 0.00                 | 0.00                        | 0.00          | The list of reports that                                 |
| 6-20                     | 0.00                                   | 0.00                                | 0.00                 | 0.00                        | 0.00          | generate is determined by t                              |
| Maximur                  | m Exposed Indiv                        | idual                               |                      |                             |               | generate is determined by t                              |
| Direction                | n auto 🔻                               | Midpoint index                      | 0 - 1                | Auto-determine              |               | selections on the Population                             |
|                          |                                        |                                     |                      |                             |               | tab                                                      |
|                          |                                        |                                     |                      |                             |               | Dart Bart                                                |
|                          |                                        |                                     |                      |                             |               |                                                          |
|                          |                                        |                                     |                      |                             |               |                                                          |
|                          |                                        |                                     |                      |                             |               |                                                          |
|                          |                                        |                                     | CHANG                | ES                          |               |                                                          |
| RORS                     |                                        |                                     |                      |                             |               |                                                          |
| RORS                     |                                        |                                     |                      |                             |               |                                                          |

### **EXAMINING REPORTS**

| Dat | taset Facility Population N            | leteorological Sources Agricultural Nuc | clides Reports                                          |                |
|-----|----------------------------------------|-----------------------------------------|---------------------------------------------------------|----------------|
|     | Generate                               | int Current V Synopsis                  | General     Weather       D/R Factors     Concentration |                |
| Re  | eports can take several minutes to ger | lerate                                  |                                                         |                |
| s   | ynopsis General Weather                | D/R Summaries D/R Factors Concentrati   | on Chi/Q                                                |                |
|     | DOSE                                   | AND RISK SUMMARIE                       | <u>^</u>                                                |                |
|     | No                                     | n-Radon Population Assessment           |                                                         |                |
|     |                                        | Thu Jun 13 13:14:43 2013                | Print currently                                         | y viewed rep   |
|     |                                        |                                         | a selected set                                          | of reports     |
|     | Facility: CAP88-                       | PC Version 3                            |                                                         |                |
|     | Address: 1111 S                        | imulation Dr                            |                                                         |                |
|     | City: Portsm                           | outh                                    |                                                         | 10.5           |
|     | State: OH                              | Zip: 45111                              |                                                         |                |
|     |                                        |                                         |                                                         |                |
|     | Source Category: Sing                  | Le Stack                                |                                                         | 1 CON          |
|     | Emission Year: 2012                    | <b>~</b>                                |                                                         | and the second |
|     | DOSE Age Group: Adul                   | t.                                      |                                                         |                |
|     | Comments: Modt                         | est problem                             | <del>.</del>                                            |                |
|     | RORS                                   | CHANGES                                 |                                                         |                |
|     |                                        |                                         |                                                         |                |
|     |                                        |                                         |                                                         |                |
|     |                                        |                                         |                                                         |                |
|     |                                        |                                         |                                                         |                |

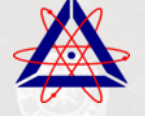

### **EXAMINING REPORTS**

| CAP88-PC - [Dataset Edit - Modtest.dat]                                                                                                    |
|----------------------------------------------------------------------------------------------------|
| Eile Tools Window Help                                                                                                    |
|                                                                                                    |
| Dataset Facility Population Meteorological Sources Agricultural Nuclides Reports                                                                                                    |
| Generate       Print       Image: Current image: Current image |
| Reports can take several minutes to generate                                                                                                    |
| Synopsis General Weather D/R Summaries D/R Factors Concentration Chi/Q                                                                                                    |
| DOSE AND RISK SUMMARIES                                                                                                    |
| Assessment                                                                                                    |
| General                                                                                                    |
| Select Printer                                                                                                    |
| Phaser 7100N PS<br>Send To OneNote 2013<br>XRX0000AAD8B3FB PS<br>XRX0000AAD8B3FB PS<br>XRX0000AAD8B3FB PS                                                                                                    |
| ✓                                                                                                    |
| Status: Ready Print to file Preferences                                                                                                    |
| Comment:                                                                                                    |
| Page Range                                                                                                    |
| All     Number of <u>copies</u> : 1                                                                                                    |
| Selection Current Page                                                                                                    |
|                                                                                                    |
| Print Cancel Apply                                                                                                    |
|                                                                                                    |
| Trinity Engineering Associates   United States Environmental Protection Agency                                                                                                    |

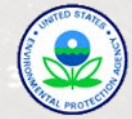

### **USING REPORTS**

#### Reports are written to the dataset file folder as ASCII text files

| C v Libraries + Documents +                                                                                                    | Cap88 Datasets Modtest                                                                                                    |
|----------------------------------------------------------------------------------------------------|----------------------------------------------------------------------------------------------------|
| Organize 🔻 Share with 🔻 Burn                                                                                                    | New folder 🔠 👻 🗍 🔞                                                                                                    |
| <ul> <li>☆ Favorites</li> <li>ℬ Recently Changed</li> <li>➡ Public</li> <li>➡ Desktop</li> </ul>                                                      | Documents library     Arrange by: Folder ▼       Modtest     Name                                                                                                    |
| <ul> <li>Downloads</li> <li>Recent Places</li> <li>Recorded TV</li> <li>Public Downloads</li> <li>SkyDrive</li> </ul>                                 | <ul> <li>Modtest.WEA</li> <li>Modtest.CHI</li> <li>Modtest.CON</li> <li>Modtest.dat</li> <li>Modtest.FAC</li> <li>I have defined these</li> <li>Modtest.GEN</li> <li>extensions in Windows</li> </ul> |
| <ul> <li>Libraries</li> <li>Kom1</li> <li>Local Disk (C:)</li> <li>Disk1 (D:)</li> <li>My Book (F:)</li> <li>DVD Drive (G:) 15.0.4420.1017</li> </ul> | Modtest.SUM<br>Modtest.SYN<br>Modtest.SYN<br>Notepad                                                                                                    |
| 8 items                                                                                                    |                                                                                                    |

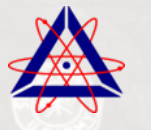

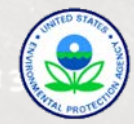

### **REPORTS – ASCII EDITOR**

Modtest.SYN - Notepad

<u>File Edit Format View H</u>elp CAP 8 8 - P C

version 4.0

Clean Air Act Assessment Package - 1988

SYNOPSIS REPORT

Non-Radon Population Assessment Thu Jun 13 13:14:43 2013

Facility: CAP88-PC Version 3 Address: 1111 Simulation Dr City: Portsmouth State: OH Zip: 45111

Source Category: Single Stack Source Type: Stack Emission Year: 2012 DOSE Age Group: Adult

Comments: Modtest problem for Version 4 User Manual

Committed Effective Dose Equivalent (mrem)

3.59E+02

At This Location: 800 Meters East Northeast

Dataset Name: Modtest. Dataset Date: Jun 13, 2013 01:14 PM Wind File: C:\Users\rwood\Documents\CAP88\Wind Files\ports30.wnd p File: C:\Users\rwood\Documents\CAP88\Population Files\ports.pop Thu Jun 13 13:14:43 2013 SYNOPSIS

Page 1

MAXIMALLY EXPOSED INDIVIDUAL

Location Of The Individual: 800 Meters East Northeast Lifetime Fatal Cancer Risk: 1.23E-04

> ORGAN DOSE EQUIVALENT SUMMARY (RN-222 Working Level Calculations Excluded)

Notepad opens the report as a continuous text file

Does not recognize page break

ASCII format is useful as input to post-processing routines

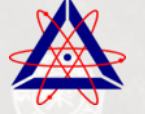

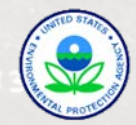

### **REPORTS – WORD PROCESSOR**

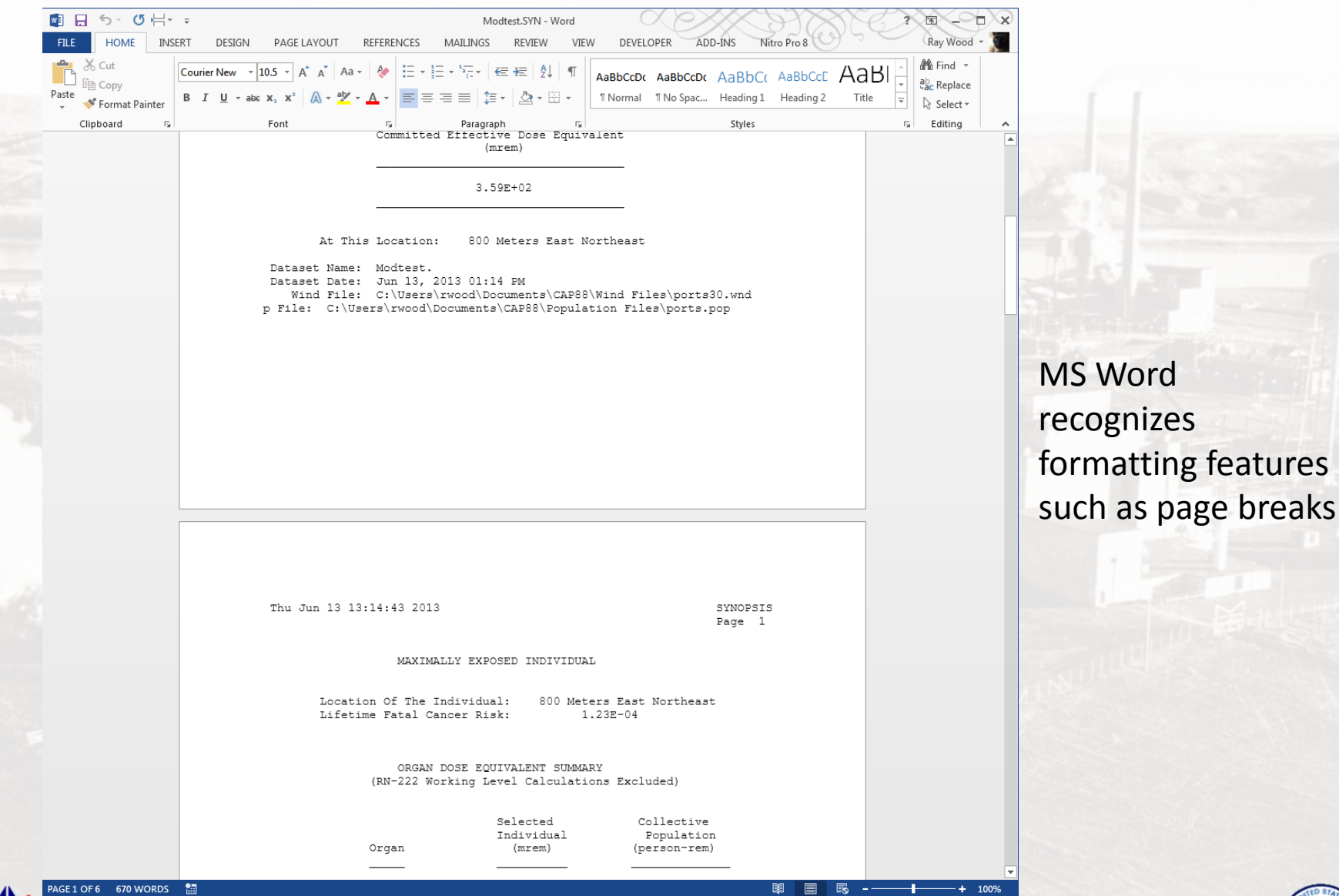

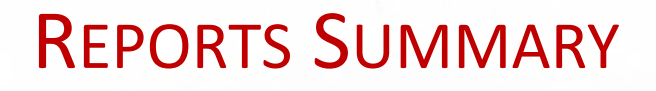

Reports cannot be generated until the dataset is saved if any changes are made

The list of generated reports is defined in the Population tab - You must edit the case to change the list

Reports are written to the dataset folder

Reports are written as ASCII text files with some formatting information

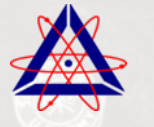

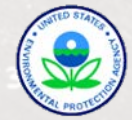

# **ERROR REPORTING**

### **Error Log Locations**

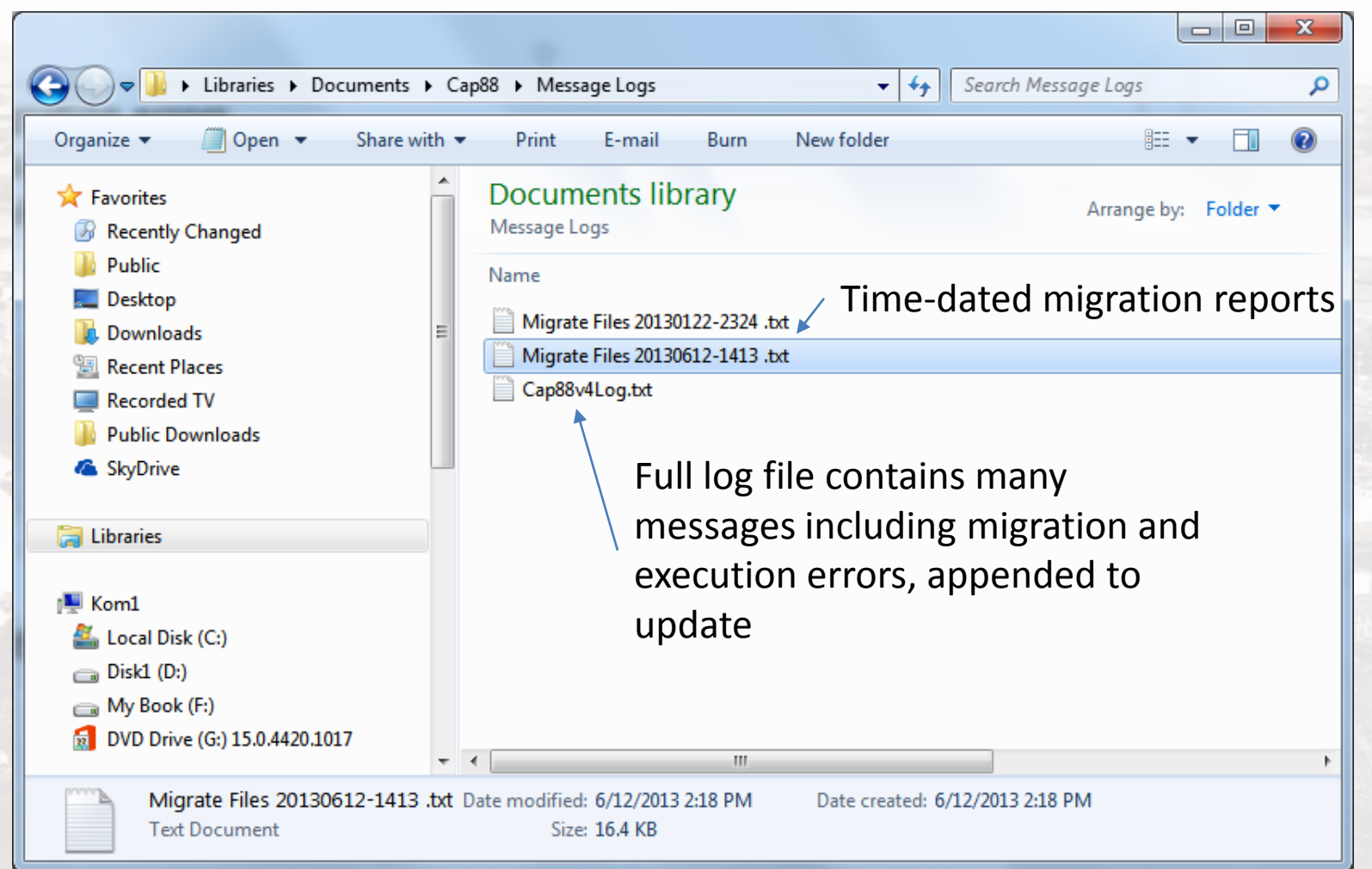

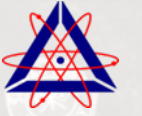

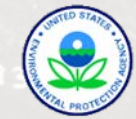

# **MIGRATION ERRORS**

| CAP88-PC - [Migrate Files]                                                                                                    |                                                                                                    |                                                            |
|----------------------------------------------------------------------------------------------------|----------------------------------------------------------------------------------------------------|------------------------------------------------------------|
| 🖳 <u>F</u> ile <u>T</u> ools <u>W</u> indow <u>H</u> elp                                                                                                    | _ & ×                                                                                                    | 1 1 1 1 1 1 1 1 1 1 1 1 1 1 1 1 1 1 1 1                    |
| 🗄 🗋 🕶 🚰 🕶 🔜  🔜 🛤 🏪 🛛 🎯 🛛                                                                                                    |                                                                                                    |                                                            |
| This utility migrates your 12/9/2007 Cap-88v3 dataset, population and wind files to the locations set below. The files can also be upgraded to version 4 formats (recommend upgrading pop/wind files requires the version 3 database. F1 Help for more informatic Version 4 Migration/Destination Folders         Dataset       C:\Users\rwood\Documents\CAP88\Datasets         Population       C:\Users\rwood\Documents\CAP88\Population Files         Wind       C:\Users\rwood\Documents\CAP88\Wind Files | Run     Stop     Word Wrap       on.     This session is being saved to C:\Users\rwood\Documents\CAP88       X     Message Logs\Migrate Files 20130613-1450.txt.       X     The log will be saved whenever Run is clicked. | Migration results<br>Logged in file and<br>shown in window |
| Find v3 Set database (data.mdb) and source folders from version 3                                                                                                    |                                                                                                    | the second                                                 |
| v3 Data.mdb Copy v4 default pop/wnd files to destinations (no overwrite). Done after other operations. Normally only done on First Run.                                                                                                    |                                                                                                    | and the second                                             |
| v3 Input Datasets                                                                                                    |                                                                                                    |                                                            |
| Location                                                                                                    | x                                                                                                    |                                                            |
| Include sub-folders Upgrade files to v4 Overwrite destination fil                                                                                                    | es                                                                                                    |                                                            |
| Include pop/wnd files Upgrade pop/wnd files to v4                                                                                                    |                                                                                                    |                                                            |
| Organize (recommended) Migrate reports                                                                                                    |                                                                                                    |                                                            |
| v3 Reports                                                                                                    | X                                                                                                    | Hard Start                                                 |
| v3 Population Files                                                                                                    |                                                                                                    | A HULL                                                     |
| Include sub-folders Upgrade files to v4 Overwrite destination fi                                                                                                    | les                                                                                                    |                                                            |
| v3 Wind Files                                                                                                    |                                                                                                    |                                                            |
| Location                                                                                                    | X                                                                                                    |                                                            |
| Include sub-folders Upgrade files to v4 Overwrite destination fi                                                                                                    | les                                                                                                    |                                                            |

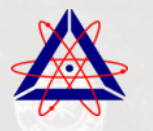

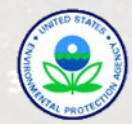

# **DATASET ERRORS**

### Typically a violation of validation rule or invalid file identified

| CAP88-P             | C - [Dataset Ed | lit - Modtest.da   | t*]                             |                                                                   |                                                          |                                                       | ×              |
|---------------------|-----------------|--------------------|---------------------------------|-------------------------------------------------------------------|----------------------------------------------------------|-------------------------------------------------------|----------------|
| 📙 <u>F</u> ile      | Tools Wind      | low <u>H</u> elp   |                                 |                                                                   |                                                          | -                                                     | 8 ×            |
| 🗋 • 🚰 •             | · 📙 🔜 🛤         | ÷ 🛛                |                                 |                                                                   |                                                          |                                                       |                |
| Dataset             | Facility Po     | opulation Mete     | eorological S                   | ources Agricu                                                     | ltural Nuclide                                           | s Reports                                             |                |
| Run Type            | e Individual    |                    | <ul> <li>Population</li> </ul>  | Age Adult                                                         | ▼                                                        | Build up time 100 💌 years                             |                |
|                     |                 |                    |                                 |                                                                   |                                                          | Create dose and risk summaries                        |                |
|                     | Inv             | alid val           | lie                             |                                                                   |                                                          | Create dose and risk factors                          |                |
|                     |                 |                    | uc                              |                                                                   |                                                          | Create concentration table                            | and the second |
| Midpoints           | : 10            |                    |                                 |                                                                   |                                                          | ☑ Create Chi/Q table                                  | Cannot         |
| 1-5                 | 800.00          | 700                | 4000.00                         | 5600.00                                                           | 7250.00                                                  |                                                       | save           |
| 6-10                | 12100.00        | 24150.00           | 40250.00                        | 56350.00                                                          | 72200.00                                                 |                                                       | datacat        |
| 11-15               | 0.00            | 0.00               | 0.00                            | 0.00                                                              | 0.00                                                     |                                                       | ualasei        |
| 16-20<br>Maxim      | U.UU            | idual              | 0.00                            | 0.00                                                              | 0.00                                                     |                                                       | with           |
| Directio            | on auto -       | Midpoint index     | 0 -                             | Auto-determine                                                    |                                                          |                                                       | open           |
|                     |                 |                    |                                 |                                                                   |                                                          |                                                       | open           |
| F                   | م م م م         |                    |                                 |                                                                   |                                                          |                                                       | errors         |
| E                   | rror ae         | escripti           | on                              |                                                                   |                                                          |                                                       |                |
|                     |                 |                    |                                 |                                                                   |                                                          |                                                       |                |
| ERRORS<br>Midpoints | must be ascend  | ing. Midpoint 2 is | less tha CHAN<br>Popul<br>Midpo | IGES<br>ype was 'Populat<br>ationFileName wa<br>int 2 was '2400', | ion', is now 'Indiv<br>is 'c:\users\rwoo<br>is now '700' | idual'<br>id\documents\cap88\population files\ports.p |                |
| •                   | Ш               |                    | • •                             |                                                                   | III                                                      | •                                                     |                |

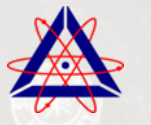

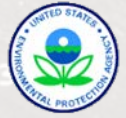

# **EXECUTION ERRORS**

Open in a message box when the faulting condition is encountered by the code

| 1 | Cap88Pc                                                                                                    |  |
|---|----------------------------------------------------------------------------------------------------|--|
|   | Error loading dataset. The process cannot access the file<br>'C:\Users\rwood\Documents\Cap88\Datasets\Modtest\Modtest.SYN' because it<br>is being used by another process. |  |
|   | ОК                                                                                                    |  |

#### Usually somewhat descriptive

This one was caused by the fact that the report file Modtest.SYN was still open in MS Word when the dataset was opened

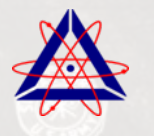

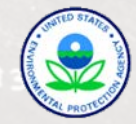

# **EXECUTION ERRORS**

#### Sometimes not so descriptive!

| nformation into an email                                                           | or file, and send to CAP88 support.                                                       |   |
|------------------------------------------------------------------------------------|-------------------------------------------------------------------------------------------|---|
| Fortran Path: C:\Users\ru<br>Getting dataset, copying<br>Deleting fortran Output d | wood\Documents\CAP88\Fortran\<br>wnd/pop files, writing out the dataset.<br>Folder files. |   |
| ne system cannot find th                                                           | e file specified                                                                          |   |
|                                                                                    |                                                                                           |   |
|                                                                                    |                                                                                           |   |
|                                                                                    |                                                                                           |   |
|                                                                                    |                                                                                           | - |

This was generated by a failure to find the FORTRAN executable (note the path) - solved by using the Refresh Fortran button under tools>options>advanced

All errors are appended to the end of the CAP88V4Log.txt file mentioned earlier

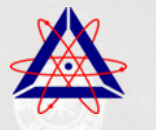

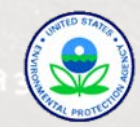

# **DEALING WITH ERRORS**

Migration Errors:

- Examine the migration log to determine the error source
- Many of these errors are caused by not over-writing files (usually benign)
- Examine the data folder structure to see if everything is there
  - Datasets
  - Pop/Wnd, especially any custom ones (manually insert if needed)
  - Fortran executable and batch file is in Fortran folder (refresh if not)
- Often these can be fixed by manually re-running the migration utility

**Dataset Errors:** 

- If persistent then perhaps your desired value is outside the allowed range
  - Contact EPA to check allowed value

**Execution Errors:** 

- You may be able to solve these by examining the message
- Often require submittal of dataset, pop/wnd, and log file to EPA

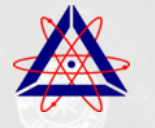

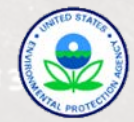